### 認定産業医・認定健康スポーツ医向け

## 【認定医】MAMIS 操作マニュアル

2025/6/2

#### こちらは医師が使用する MAMIS 画面の操作説明です。

#### 事務局が使用する画面の操作説明は【担当事務局】MAMIS 操作マニュアルをご覧ください。

| 医_001 | 登録情報の確認                                                |
|-------|--------------------------------------------------------|
| 医_002 | 認定医実績(取得単位)の確認         ①認定産業医の場合         ②認定健康スポーツ医の場合 |
| 医_003 | 各種認定医の認定証の保存                                           |

(更新履歴 ※軽微な変更を除く)

- 2025/6/2 【医\_002】①認定産業医の場合と②認定健康スポーツ医の場合に分けてページを追加
- 2025/4/11 マニュアル公開

# 【医\_001】登録情報の確認

## 【概要】

#### 認定医が自分の登録情報を確認する。

|   | 操作            | 画像                                                                                                    |
|---|---------------|----------------------------------------------------------------------------------------------------|
| 1 | トップページで「登録情報」 | 日会員証>                                                                                                    |
|   | を選択する         | 申請ステータス                                                                                                    |
|   |               | 現在、申請はありません                                                                                                    |
|   |               | 全性中的       受       登録情報       ご       入会届       異動届                                                                    |
|   |               | 研修管理(申請・単位確認等) 医師会入退会履歴 退会届                                                                                            |
|   |               | ※入会・異動・退会届は、医師会によって申請時にご提出いただく書類が異なります。申請<br>される前にお電話またはメールにてお問合せください。 各医師会の連絡先はこちら → <u>各地の医師会   日本医師会(med.or.jp)</u> |
|   |               | お知らせ <u>一覧へ</u> →                                                                                                    |
|   |               |                                                                                                    |

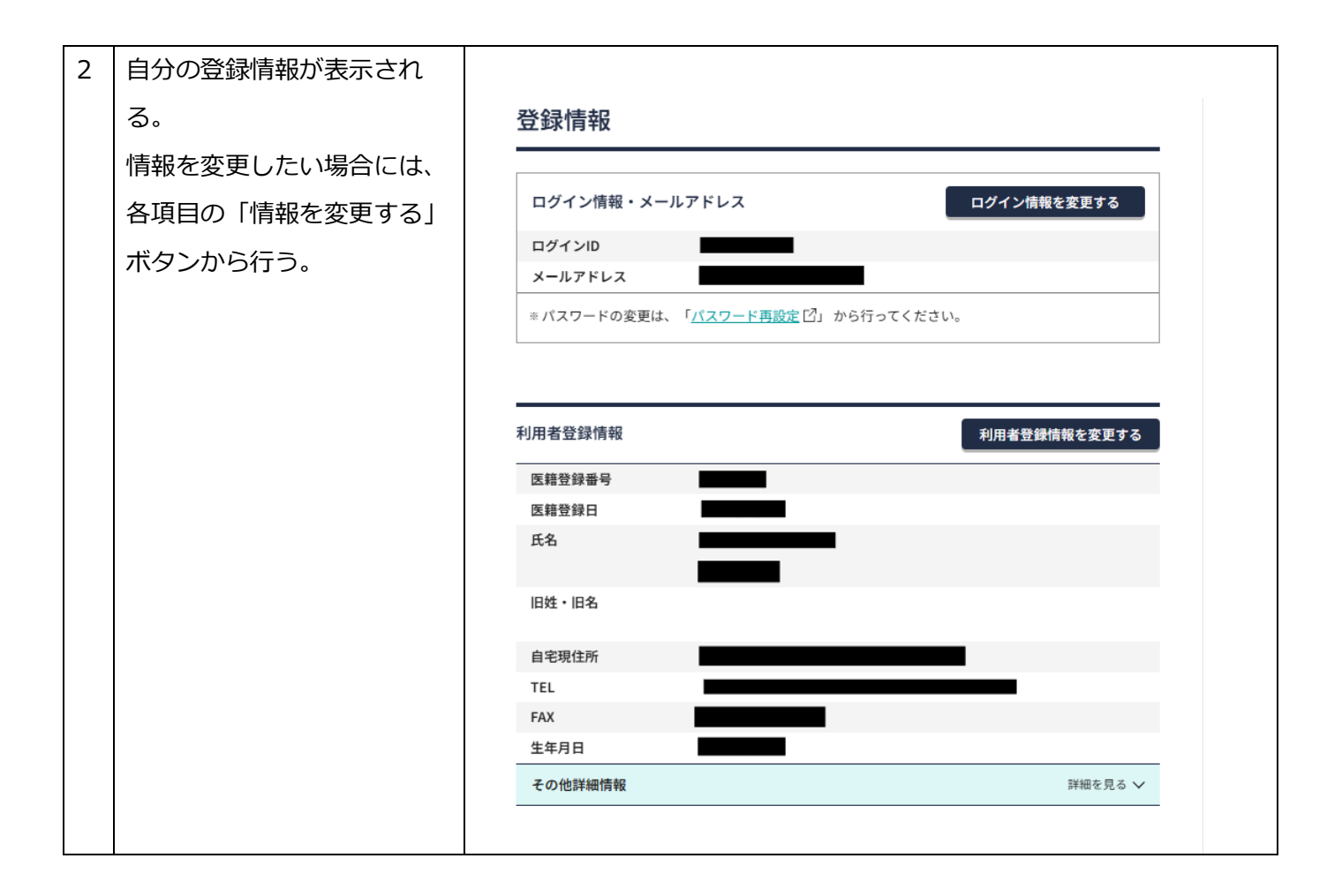

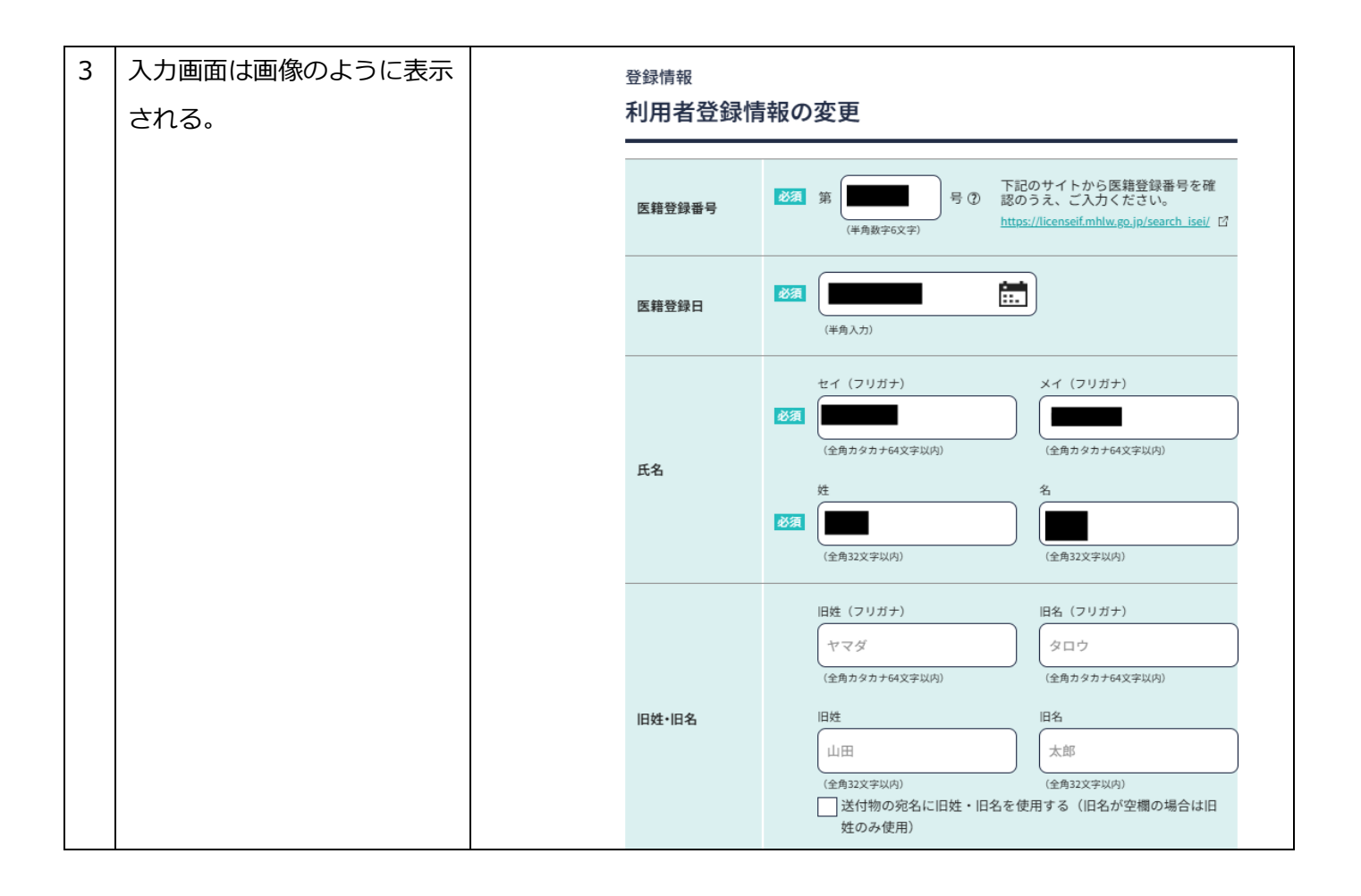

# 【医\_002】認定医実績(取得単位)の確認

# ①認定産業医の場合

#### 【概要】

#### 自分の受講実績(取得単位)を確認する(認定産業医のケース)

|   | 操作                                      | 画像                                                                                                    |
|---|-----------------------------------------|----------------------------------------------------------------------------------------------------|
| 1 | トップページで「研修管理<br>(申請・単位確認等)」をク<br>リックする。 | B 田田<br>田田<br>田田<br>田田<br>全 登博報<br>田田<br>全 登博報<br>田田<br>田田<br>全 登博報<br>田田<br>田田<br>全 登博報<br>田田<br>田田<br>田田<br>全 登博報<br>田田<br>田田<br>田田<br>田田<br>田田<br>田田<br>田田<br>田 |
|   |                                         |                                                                                                    |

| 2 | 検索条件を指定して検索ボタ<br>ンをクリックする             | <sup>研修会(講習会)管理</sup><br>受講実績・単位   | 取得状況表                          | 示および受講証                               | E明書出力                            |                       |
|---|---------------------------------------|------------------------------------|--------------------------------|---------------------------------------|----------------------------------|-----------------------|
|   |                                       | 検索条件を指定する                          |                                |                                       |                                  | ~                     |
|   |                                       | 講座種別                               | 専門医共通講習                        | <ul> <li>認定産業医</li> </ul>             | )認定健康スポーツ医                       |                       |
|   |                                       |                                    | #能研修制度                         |                                       |                                  |                       |
|   |                                       | 大阪府で開催された講習会等の3<br>得状況の確認・受講証明書の発行 | 受講証明書は、従来通り大勝<br>行はできません。受講証明書 | 政府医師会のみで発行可能です。管理<br>わ発行をご希望の場合は、大阪府B | 里方法が異なるため、MAMIS<br>医師会へ直接ご依頼ください | Sでの単位取<br>No          |
|   |                                       | <b>目的</b><br>④ 受講実績・単位取得           | 状況表示                           |                                       |                                  |                       |
|   |                                       | 単位取得状況                             |                                |                                       |                                  |                       |
|   |                                       | 認定産業医                              | 開催日で指定した期間<br>認定証有効期間中の!       | 間における単位取得状況<br>単位取得状況                 |                                  |                       |
|   |                                       |                                    |                                |                                       |                                  |                       |
|   |                                       | 2025/05/01                         | 2025/05/29                     |                                       |                                  |                       |
|   |                                       | 開催都道府県                             |                                |                                       |                                  |                       |
|   |                                       | 選択してください                           |                                | ~                                     |                                  |                       |
|   |                                       | ÷.0#                               |                                |                                       |                                  |                       |
|   |                                       | 主催を入力してくださ                         | L1                             |                                       |                                  |                       |
|   |                                       |                                    |                                |                                       |                                  |                       |
|   |                                       | 研修会(講習会)名                          | カレてください                        |                                       |                                  |                       |
| 2 | 検索両面下部に必諾属麻と取                         |                                    |                                |                                       |                                  |                       |
| 5 | 快米回回下印に文神復座と取                         | 合計                                 |                                | 単位種別                                  | _                                | 単位                    |
|   | 得単位の合計が表示される。                         |                                    | 1                              | 生涯(専門)                                |                                  | 2                     |
|   | ※日医主催の認定医研修会につい                       |                                    |                                |                                       | #                                | 云· (                  |
|   | くは 2025 年 3 月 31 日以前の単                |                                    |                                |                                       | 2                                |                       |
|   | 12/10次不されます。めくまご参考<br>として西港房庫にまニキャスナの | 主催                                 | 開催日時                           | 研修会(講習会)名                             | 演題名                              | 単位種別単位                |
|   | こして文碑履歴に衣示されるもの                       |                                    | 2025/05/01/+                   |                                       |                                  | 生涯 ( 夷                |
|   | こす。<br>2025 年 3 月 31 日以前の単位           |                                    | 19:00 ~ 19:30                  | 研修会                                   |                                  | 上//主 (寻 0.5<br>門) 0.5 |
|   | は、認定医の新規・更新申請画面                       |                                    |                                |                                       |                                  |                       |
|   | には表示されませんのでご注意く                       |                                    | 2025/05/01(木)<br>19:30~21:00   | 研修会                                   |                                  | 生涯(専<br>門) 1.5        |
|   | ださい(産業医の場合は手帳原本                       |                                    |                                |                                       |                                  |                       |
|   | の提出が、スポーツ医の場合は修                       | 2件中 1-2件を表示                        |                                | 1                                     |                                  |                       |
|   | 了証の MAMIS へのアップロード                    |                                    |                                |                                       |                                  |                       |
|   | が必要です)                                |                                    |                                |                                       |                                  |                       |
|   |                                       |                                    |                                |                                       |                                  |                       |

# ②認定健康スポーツ医の場合

### 【概要】

自分の受講実績(取得単位)を確認する(認定健康スポーツ医のケース)

|   | 操作            | 画像                                                                                                    |
|---|---------------|----------------------------------------------------------------------------------------------------|
| 1 | トップページで「研修管理  |                                                                                                    |
|   | (申請・単位確認等)」をク |                                                                                                    |
|   | リックする。        | 申請ステータス                                                                                                    |
|   |               | 現在、申請はありません                                                                                                    |
|   |               | 各種申請                                                                                                    |
|   |               | 登録情報         Image: Constraint of the second second s |
|   |               | 研修管理(申請・単位確認等) 医師会入退会履歴 退会届                                                                                                    |
|   |               | ※入会・異動・退会届は、医師会によって申請時にご提出いただく書類が異なります。申請<br>される前にお電話またはメールにてお問合せください。<br>各医師会の連絡先はこちら → <u>各地の医師会   日本医師会(med.or.jp)</u>                                                                                                    |
|   |               | お知らせ _覧△ →                                                                                                    |
|   |               |                                                                                                    |

| 2 | 検索条件を指定して検索ボタンをクリックする  | 研修会(講習会)管理<br>受講実績・単位             | 如得状況表                        | 長示および受講詞                               | 正明書出力                        |                 |   |
|---|------------------------|-----------------------------------|------------------------------|----------------------------------------|------------------------------|-----------------|---|
|   |                        | 検索条件を指定する                         |                              |                                        |                              | $\sim$          |   |
|   |                        | 講座種別                              |                              |                                        |                              |                 |   |
|   |                        | ①生涯教育                             | 専門医共通講習                      | ◎ 認定産業医 ●                              | )認定健康スポーツ                    | Е               |   |
|   |                        | ○日医かかりつけ医                         | 機能研修制度                       |                                        |                              |                 |   |
|   |                        | 大阪府で開催された講習会等の<br>得状況の確認・受講証明書の発行 | 受講証明書は、従来通り大<br>行はできません。受講証明 | 、阪府医師会のみで発行可能です。管<br>引書の発行をご希望の場合は、大阪府 | 理方法が異なるため、MA<br>医師会へ直接ご依頼くだ; | MISでの単位取<br>きい。 |   |
|   |                        | <b>目的</b><br>④ 受講実績・単位取得          | 状況表示                         |                                        |                              |                 |   |
|   |                        | 単位取得状況                            |                              |                                        |                              |                 |   |
|   |                        | 認定健康<br>スポーツ医                     | 開催日で指定した其<br>認定証有効期間中の       | 別間における単位取得状況<br>D単位取得状況                |                              |                 |   |
|   |                        | 留催日 必須                            |                              |                                        |                              |                 |   |
|   |                        | 2024/05/01                        | 2025/05/29                   |                                        |                              |                 |   |
|   |                        | 開催都道府県                            |                              |                                        |                              |                 |   |
|   |                        | 選択してください                          |                              | ~                                      |                              |                 |   |
|   |                        | 主催                                |                              |                                        |                              |                 |   |
|   |                        | 主催を入力してくださ                        | 61                           |                                        |                              |                 |   |
|   |                        |                                   |                              |                                        |                              |                 |   |
|   |                        | 研修会(講習会)名<br>研修会(講習会)名を入          | カしてください                      |                                        |                              |                 |   |
| 3 | 検索画面下部に受講履歴と取          |                                   |                              |                                        |                              |                 |   |
|   | 得単位の合計が表示される。          |                                   |                              | 単位種別                                   |                              | 単位              | ] |
|   | ※日医主催の認定医研修会につい        | 合計                                |                              | 再研修会                                   |                              | 10              |   |
|   | ては 2025 年 3 月 31 日以前の単 |                                   |                              |                                        |                              |                 |   |
|   | 位が表示されます。あくまで参考        |                                   |                              |                                        |                              | 表示件数 25件 🗸      |   |
|   | として受講履歴に表示されるもの        | 主催                                | 開催日時                         | 研修会(講習会)名                              | 演題名                          | 単位種別 単位         |   |
|   | です。                    |                                   | 2022/02/06(E                 | 1)                                     |                              | 再研修会 1          |   |
|   | 2025年3月31日以前の単位        |                                   | 14:05 ~ 15:05                | 研修会                                    |                              |                 |   |
|   | は、認定医の新規・更新申請画面        |                                   | 2022/02/06(E                 | 1)                                     |                              | 再研修会 1          |   |
|   | には表示されませんのでご注意く        |                                   | 12:10 ~ 16:10                | 研修会                                    |                              |                 |   |
|   | ださい(産業医の場合は手帳原本        |                                   | 2025/01/19(E                 | 1)                                     |                              | 再研修会 1          |   |
|   | の提出が、スポーツ医の場合は修        |                                   | 10.05 ~ 11:05                | 研修会                                    |                              |                 |   |
|   | 了証の MAMIS へのアップロード     |                                   |                              |                                        |                              |                 |   |
|   | か必要です)                 |                                   |                              |                                        |                              |                 |   |
| 1 |                        |                                   |                              |                                        |                              |                 |   |

# 【医\_003】各種認定医の認定証の保存

### 【概要】

認定医が自分の認定証の PDF ファイルを保存する(認定健康スポーツ医のケース)。

|   | 操作                                                                               | 画像                                             |  |  |
|---|----------------------------------------------------------------------------------|------------------------------------------------|--|--|
| 1 | トップページで「研修管<br>理(申請・単位確認等)」<br>をクリックする                                           | 申請ステータス<br>現在、申請はありません                         |  |  |
|   |                                                                                  | 各種申請<br>登録情報                                   |  |  |
| 2 | 画面左側のタブにある<br>「認定(修了)履歴」ま<br>たは「認定証・修了証ダ<br>ウンロード」をクリック<br>する(1 つのボタンになっ<br>ている) | <section-header>     Fixe A -</section-header> |  |  |

| 3 | 取得したい認定証の種類<br>を選択して検索ボタンを | 認定(修了)申請履歴<br>申請履歴一覧                                                                                |           |                                                  |  |  |  |
|---|----------------------------|----------------------------------------------------------------------------------------------------|-----------|--------------------------------------------------|--|--|--|
|   | クリックする                     |                                                                                                    |           |                                                  |  |  |  |
|   |                            | <ul> <li>ノ ノ ッ・○</li> <li>申請(申告)履歴・修了証等ダウンロード</li> <li>○ 生涯教育申告書・認定(修了)申請履歴 ● 修了証等ダウンロード</li> </ul> |           |                                                  |  |  |  |
|   |                            | ・         ・         ・                                                                               |           |                                                  |  |  |  |
| 4 | 検索画面下部に認定証が                |                                                                                                    |           |                                                  |  |  |  |
|   | 表示される。                     | 認定証·修了証 交付年度                                                                                        | 制度種別      | 表示件数 25件 ✓ 認定証・修了証/ 学習単位取得証ダウンロード                |  |  |  |
|   | 2025 在 4 日 8 日祖在           | 2012年度                                                                                              | 認定健康スポーツ医 | 認定健康スポーツ医認定証_ ↓                                  |  |  |  |
|   | 認定証の表示にいくつか                | 2017年度                                                                                              | 認定健康スポーツ医 | 認定健康スポーツ医認定証 込                                   |  |  |  |
|   | 不備が発生しており、改                | 2022年度                                                                                              | 認定健康スポーツ医 | 認定健康スポーツ医認定証_ →                                  |  |  |  |
|   | 修を行っております。                 | 3件中 0-3件を表示                                                                                         |           |                                                  |  |  |  |
|   |                            |                                                                                                    | 1         |                                                  |  |  |  |
| 5 | (ブラウザが Chrome の            | v/history/printSportsi/                                                                             |           |                                                  |  |  |  |
|   | 場合)                        | · · · · · · · · · · · · · · · · · · ·                                                               |           | 通知の数が多いサイトが1件見つかりました                             |  |  |  |
|   | ダウンロードページを開                |                                                                                                    |           | 新しいタブ Ctrl+T                                     |  |  |  |
|   | き、ブラウザの右肩にあ                | 認定健康スポーツ医                                                                                           |           | ご 新しいウィンドウ Ctrl+N 合 新しいシークレット ウィンドウ Ctrl+Shift+N |  |  |  |
|   | る3点ボタンをクリック                | 認定証                                                                                                 |           | ■ ログイン中 >                                        |  |  |  |
|   | <br>  して「印刷」を選択する          | 殿                                                                                                   |           | ©™ パスワードと自動入力 ><br>③ 尿歴 >                        |  |  |  |
|   |                            | あなたは日本医師会認定健康スポーツ医<br>であることを証します。                                                                   |           | ・ ダウンロード Ctrl+J Ctrl+J                           |  |  |  |
|   |                            | 約定有効期間                                                                                              |           | マ ノッツィーンとリスト ><br>語 タブグループ >                     |  |  |  |
|   |                            | HORE TO JUTCHING                                                                                    | -         | ♪ 拡張機能 ><br>前 間暫履度デークを削除 Ctrl+Shift+Delete       |  |  |  |
|   |                            |                                                                                                    |           | Q X-4 - 50% + Ω                                  |  |  |  |
|   |                            | この私は今年 10000000 年 10000000000000000000000000                                                        |           | 合 印刷 Ctrl+P                                      |  |  |  |
|   |                            |                                                                                                    |           | Google レンズで検索      Ba      部取                    |  |  |  |
|   |                            |                                                                                                    |           | ~□ ====================================          |  |  |  |
|   |                            |                                                                                                    |           | Q キャスト、保存、共有 >                                   |  |  |  |
|   |                            |                                                                                                    |           |                                                  |  |  |  |

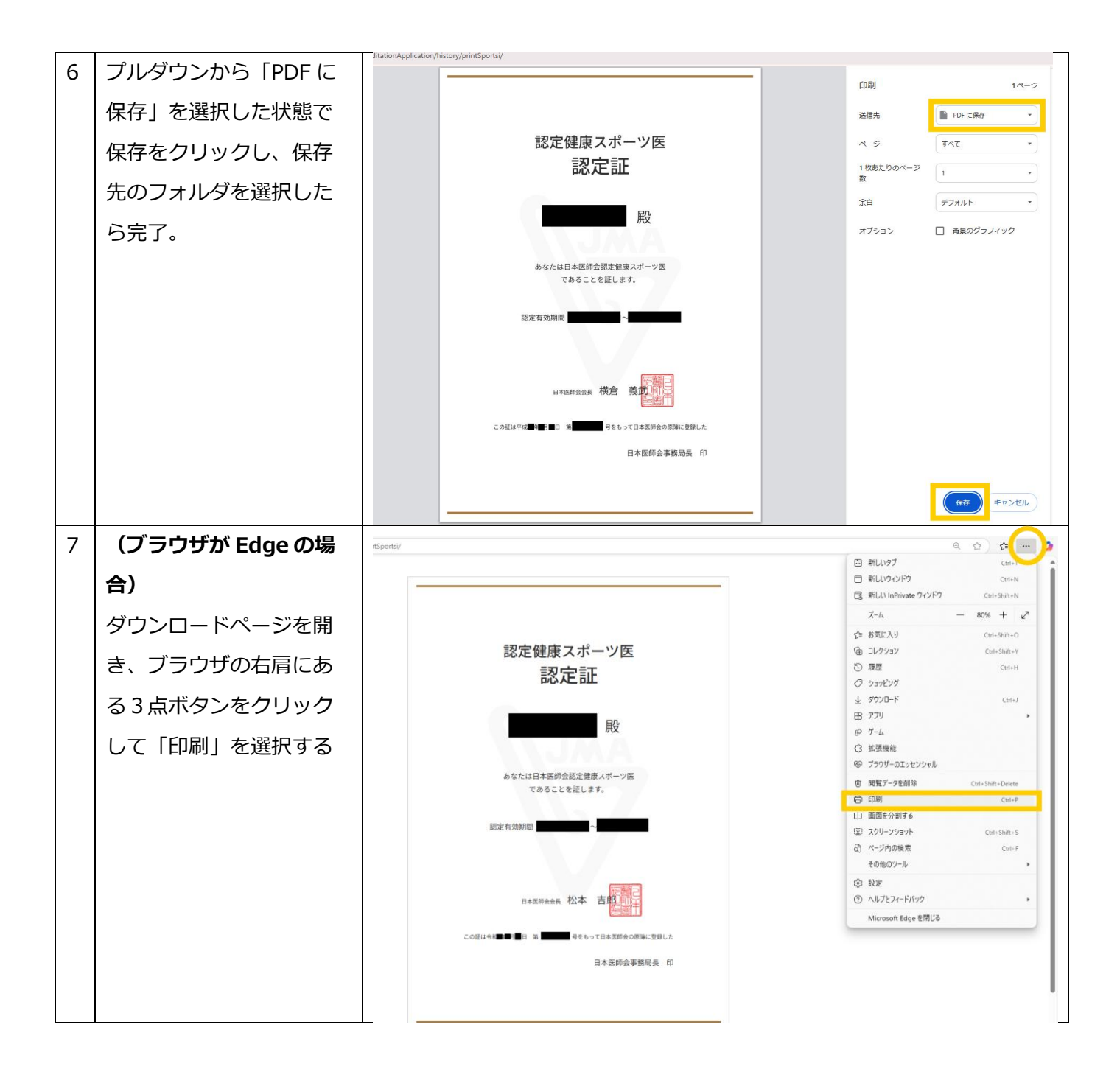

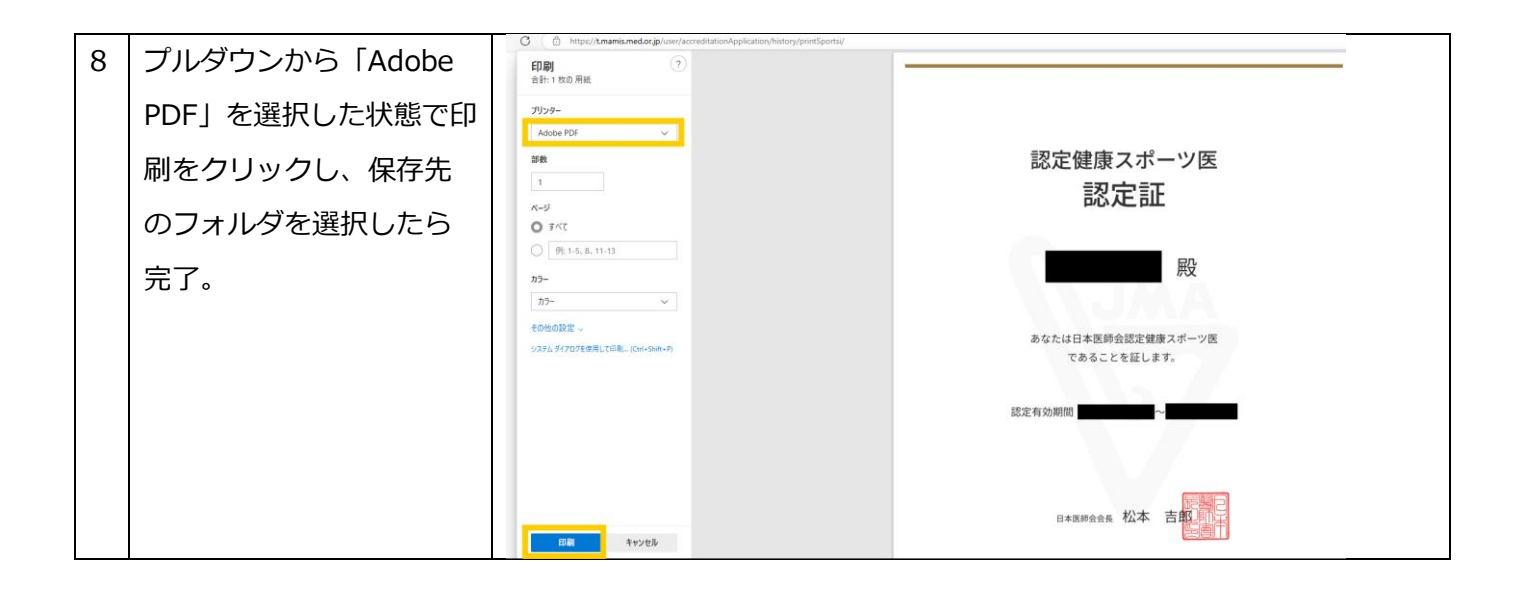